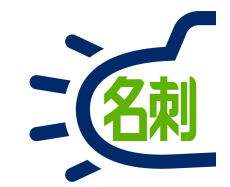

#### 全員が行う作業

Salesforce Authenticatorの利用

1

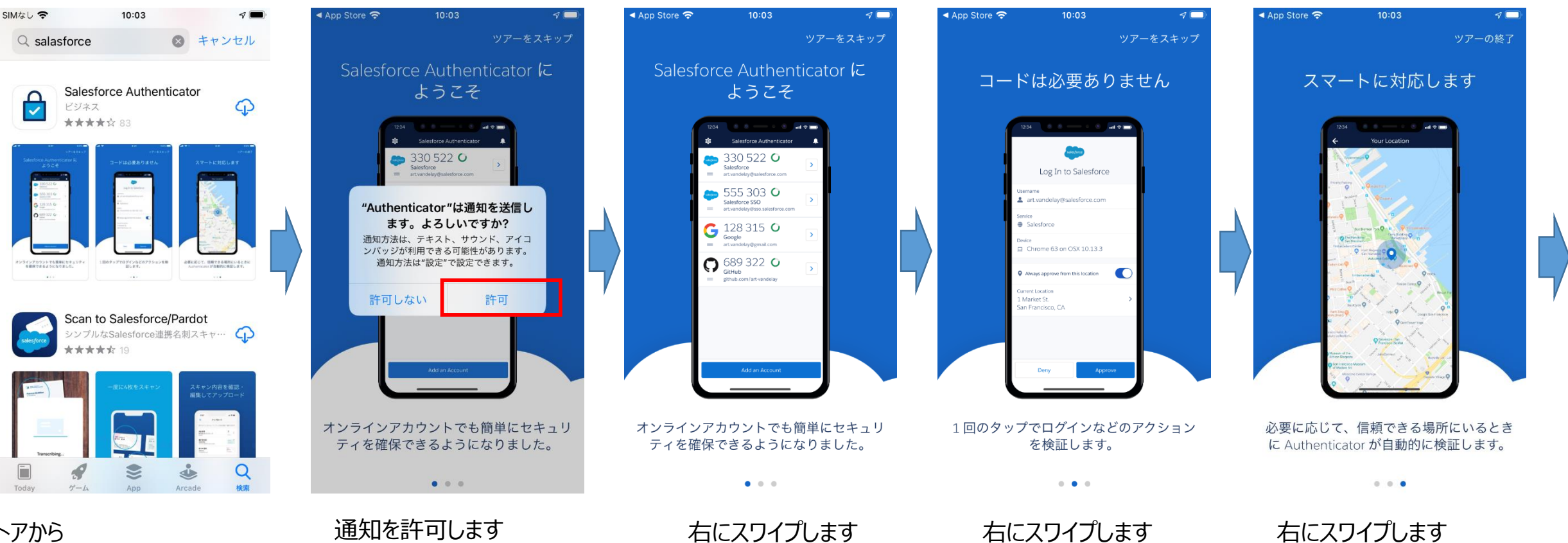

ストアから Salesforce Authenticator (無料) を検索しインストールします。

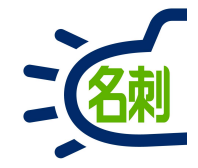

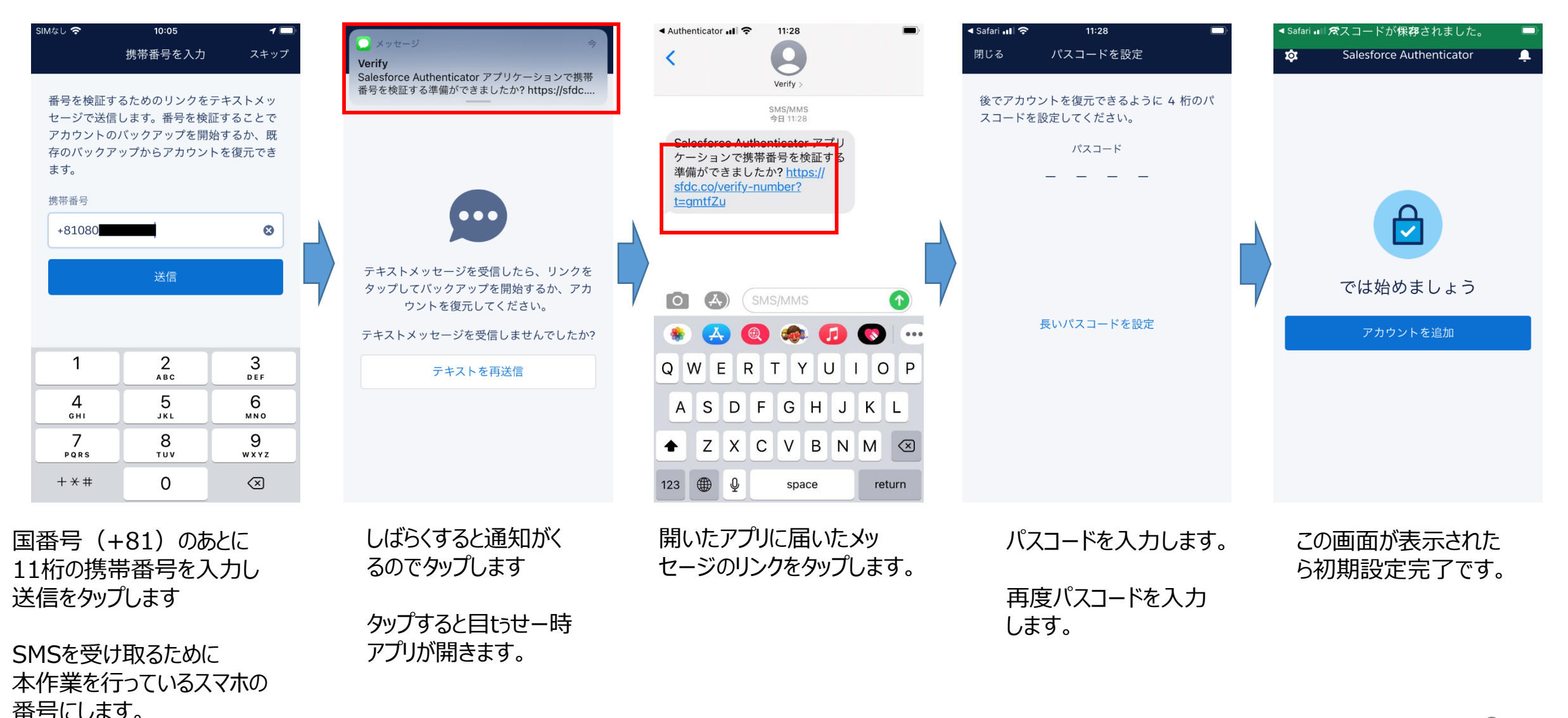

3

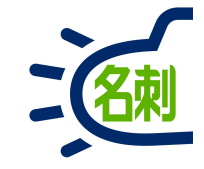

PCブラウザにてログインします。

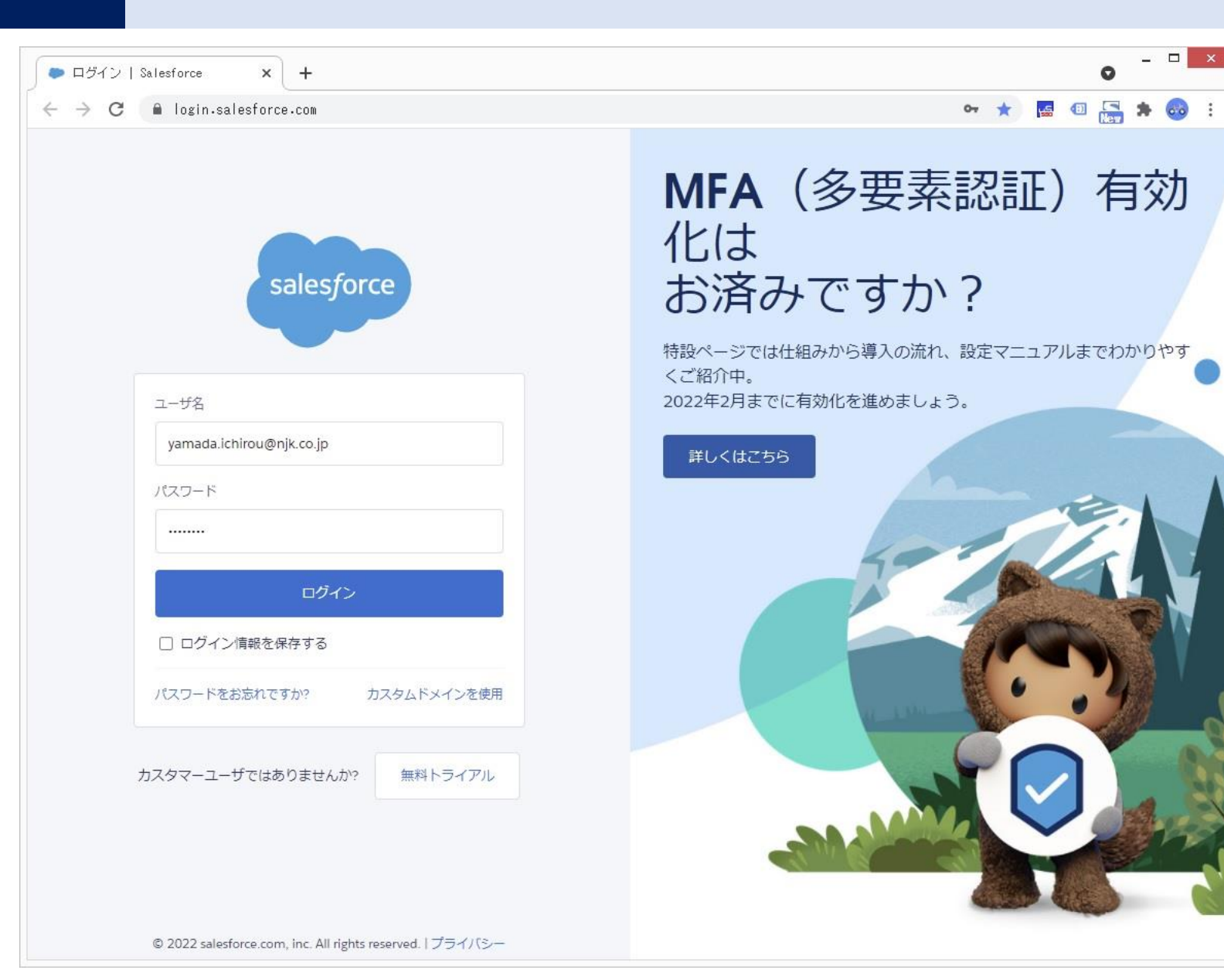

#### 4

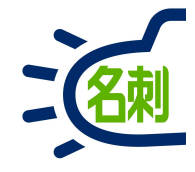

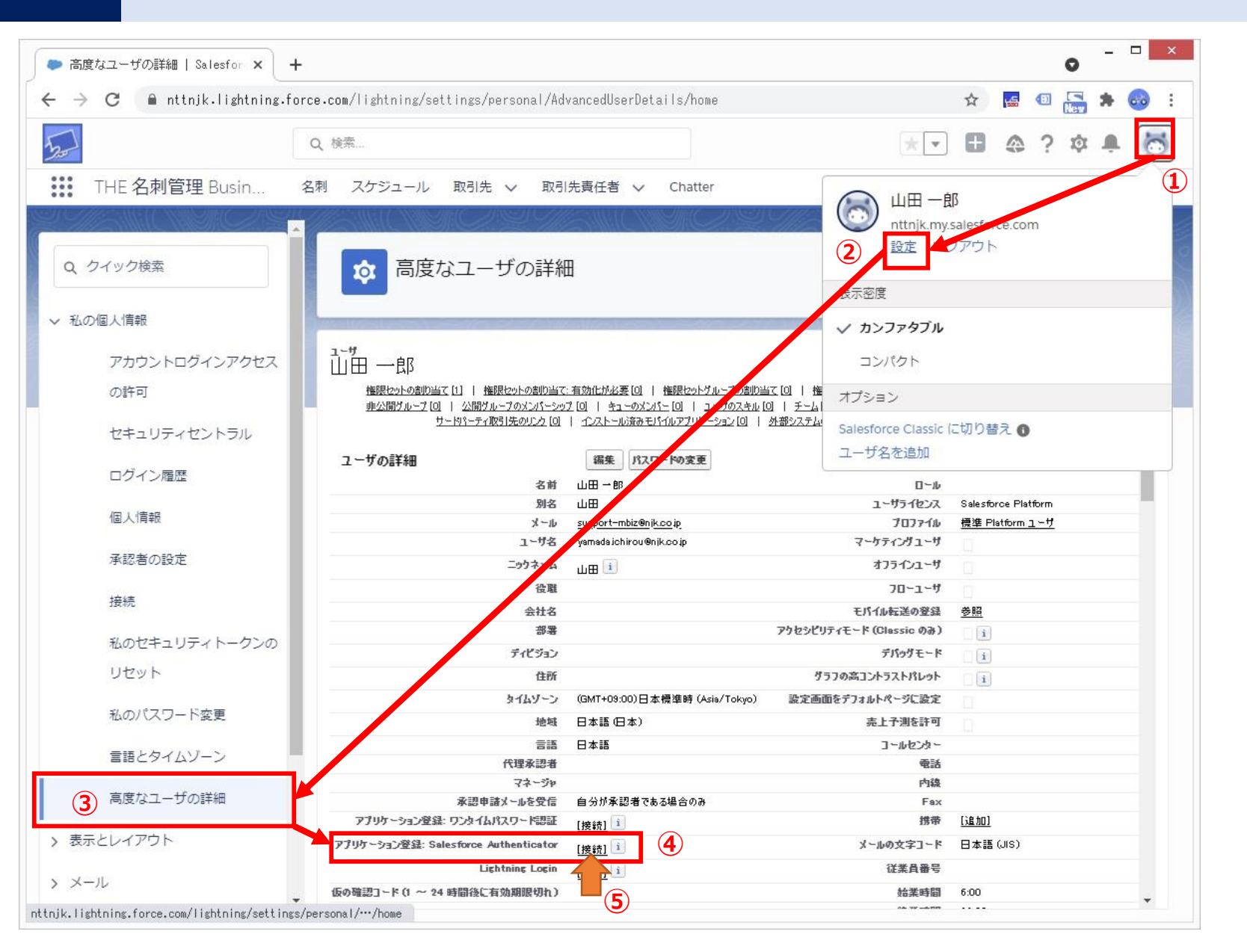

①キャラクターアイコンクリック

②「設定」クリック

③左メニューの「私の個人情報」 「高度なユーザの詳細」クリック

④アプリケーション登録:Salesforce Authenticator

⑤「接続」をクリック

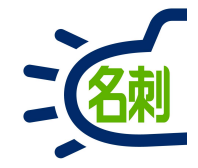

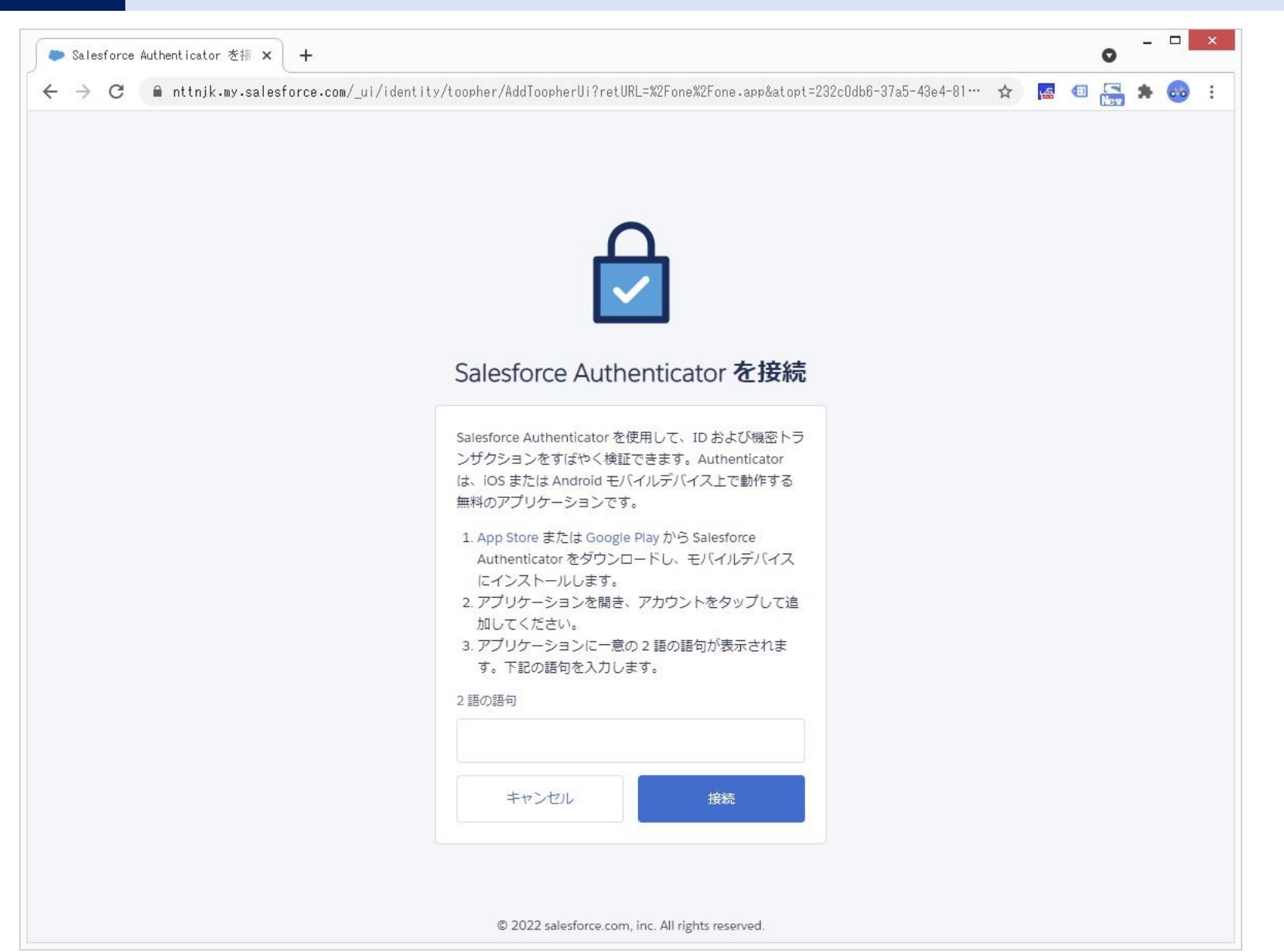

Salesforce Authenticatorを接続画面が出ます

ここでスマートフォンの準備をします。

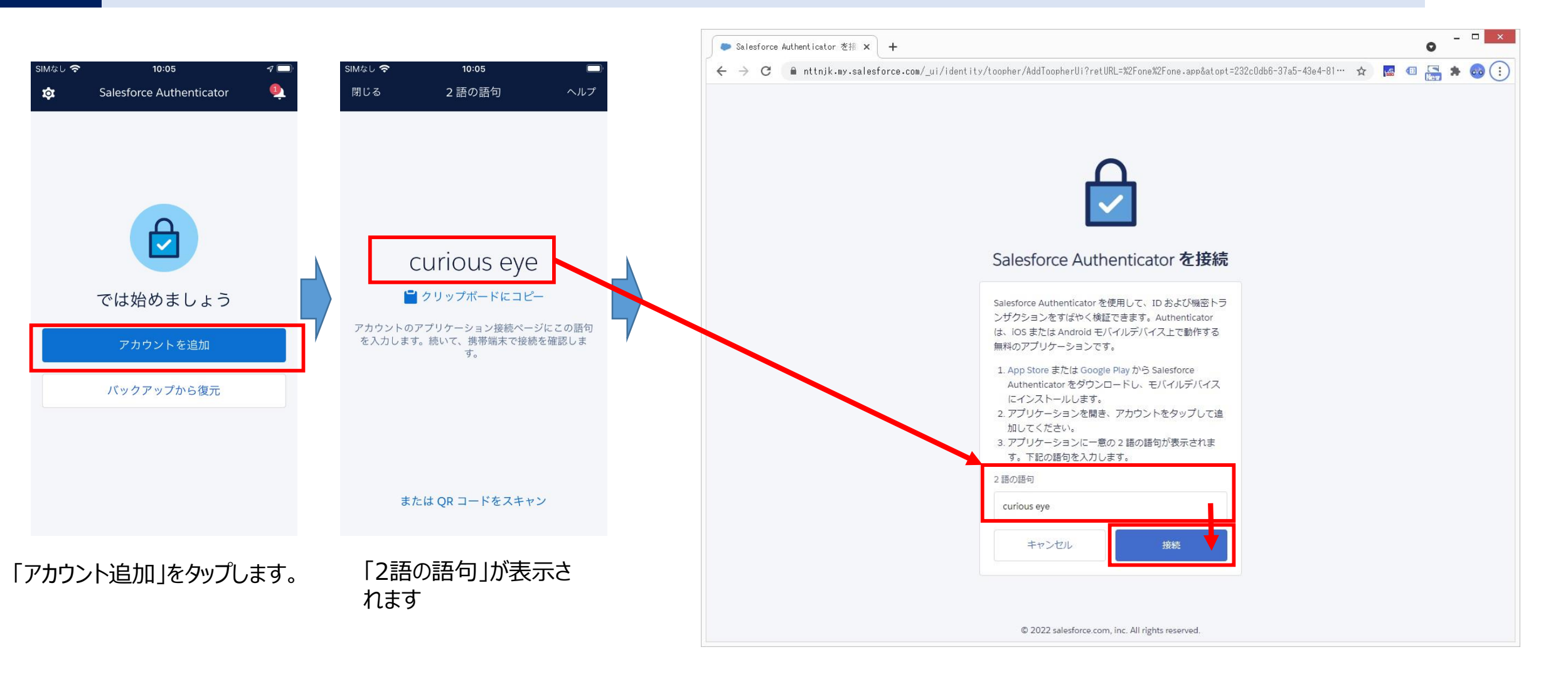

PCブラウザに戻って「2語の語句」を入力します。 「接続」をクリックします。 Salesforceにログインされます。

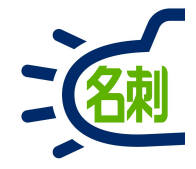

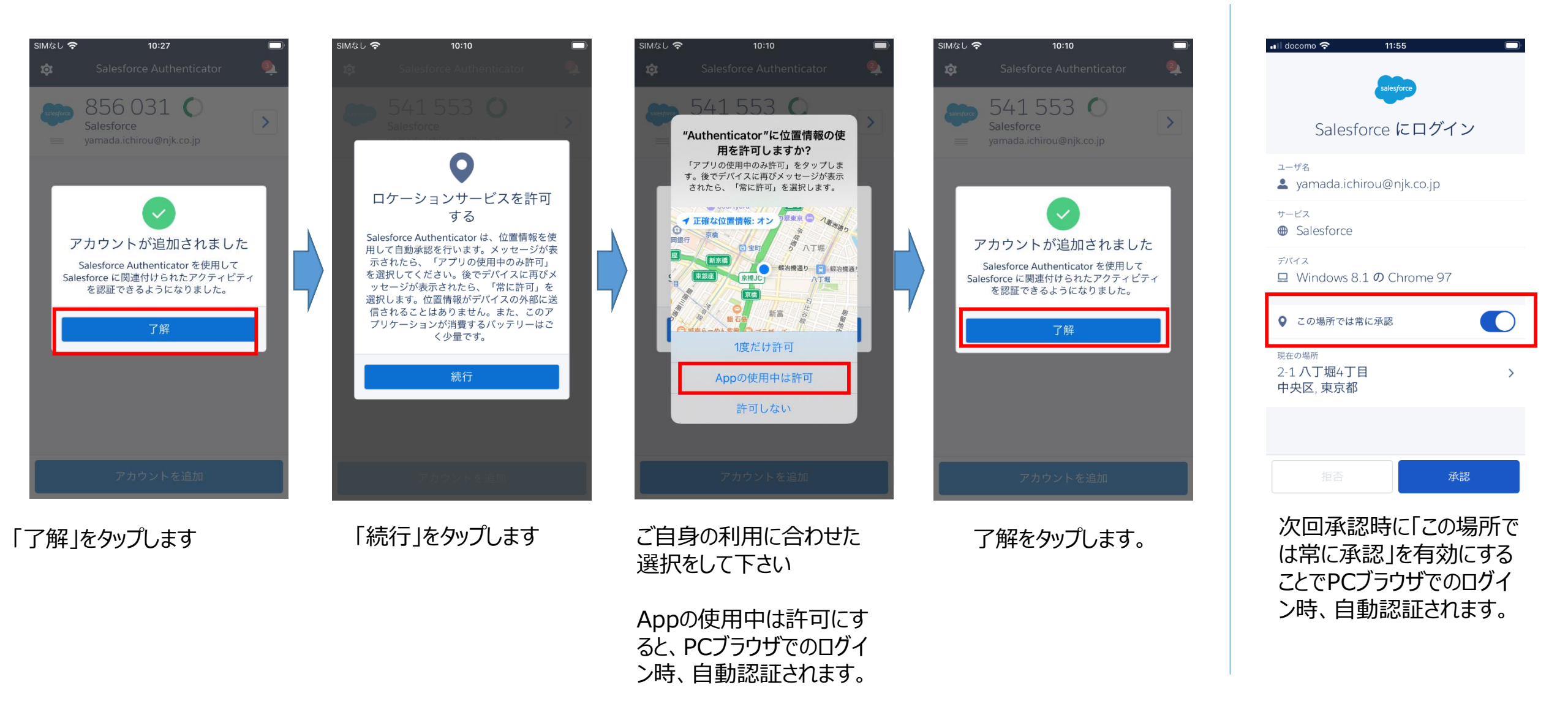

困ったら・サポート

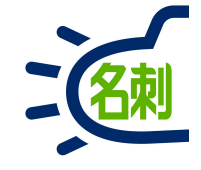

#### メーカーサポートURL

https://usonar.co.jp/meishi-sonar/support/

# 導入設定マニュアル サービスご利用マニュアル FAQ(よくある質問) お知らせ ダウンロード お問い合わせフォーム

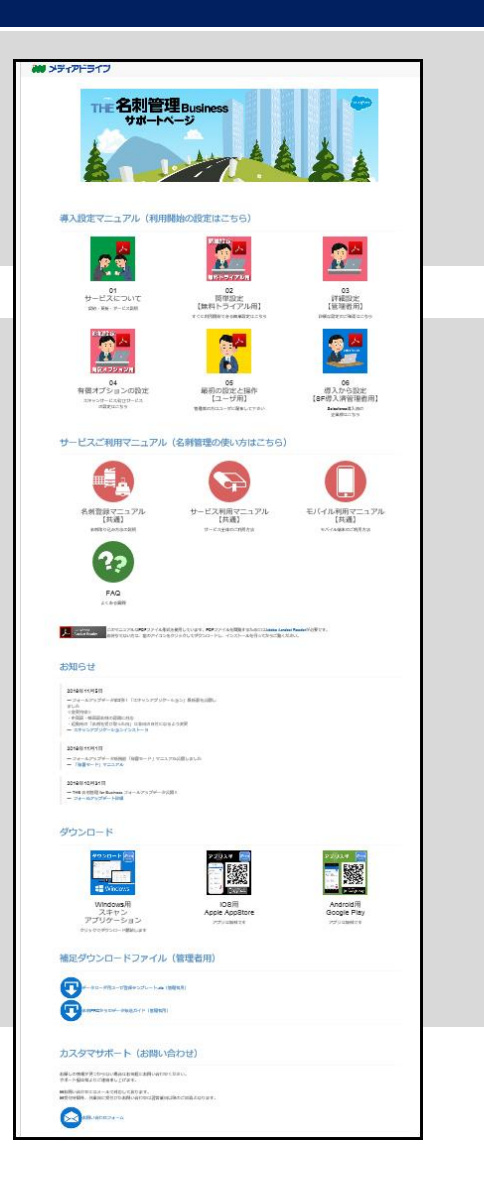

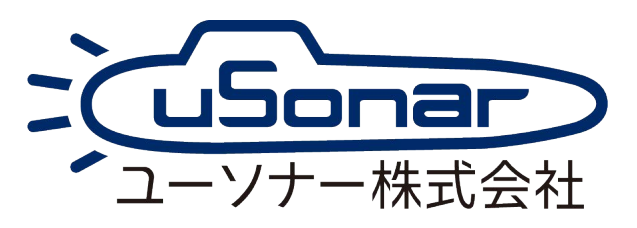